| How to Share Ite                                                                                                    | ms in ePortfolio                             |
|----------------------------------------------------------------------------------------------------|----------------------------------------------|
| AnnaTestCourse                                                                                                    | iiii ii 🖂 🖨 🎝 ii 📓 Anna Young 锁              |
| Edit Course ePortfolio Content Evaluation $\sim$ Communication $\sim$                                                  | Resources 🗸 Course Tools 🖌 Help 🖌 LOR More 🗸 |
| ePortfolio My Items Explore Sharing Groups New Sharing Group What are sharing groups? Search For Q Show Search Options | Settings                                     |
| Sharing Group 🔺                                                                                                    | Actions                                      |
| BUSN2330Instructors                                                                                                    |                                              |
| Example ECED ePortfolio                                                                                                | ۵ 🕯                                          |
| Federal Work Study and Academic Scholarship Orientation                                                                |                                              |
|                                                                                                    | 20 per page 🗸                                |

1. To share the contents of your ePortfolio with a course, department, or program, navigate to the tab "Sharing Groups" in ePortfolio. This page will display a list of existing sharing groups in your organization to select from. Sharing groups define a group of users that have the ability to see and review ePortfolio contents shared to the group.

| dit Course ePortfolio Content Evaluation - Communication - Resources - Course Tools - Help - LOR | More 🗸 🔛 |
|--------------------------------------------------------------------------------------------------|----------|
| rtfolio My Items Explore Sharing Groups                                                          |          |
| New Sharing Group                                                                                |          |
| Search For Q Show Search Options                                                                 |          |
| Sharing Group 🔺                                                                                  | Actions  |
| BUSN2330Instructors <sup>5</sup>                                                                 |          |
| Example ECED ePortfolio                                                                          | ۵ 🕯      |
| Example Sharing Grou                                                                             | ۵ 🕯      |
| Federal Work Study and Academic Scholarship Orientation                                          |          |
| 20 per                                                                                           | D200 X   |

2. If your department, course, or program does not currently have a sharing group set up, you can create a new one by selecting "New Sharing Group" at the top.

| Name *                                                 |                                                |      |           |
|--------------------------------------------------------|------------------------------------------------|------|-----------|
| Example                                                |                                                |      |           |
| Description                                            |                                                |      |           |
|                                                        |                                                |      |           |
| Sharing Group Members                                  |                                                |      |           |
| Add Users                                              |                                                | 14 4 | ▶ ▶I 20 ¥ |
|                                                        |                                                |      |           |
| This Sharing Group doesn't have any members yet. Click | Add Users to add members to this Sharing Group | э.   |           |
|                                                        |                                                |      |           |
|                                                        |                                                |      |           |
|                                                        |                                                |      |           |
|                                                        |                                                |      |           |
|                                                        |                                                |      |           |
|                                                        |                                                |      |           |
|                                                        |                                                |      |           |
|                                                        |                                                |      |           |
|                                                        |                                                |      |           |

3. In the window that appears, give your new Sharing Group a name and then you can add users to your group by selecting "Add Users."

| ringetee                                                                     |        |        |
|------------------------------------------------------------------------------|--------|--------|
| hppetoe                                                                      |        |        |
| All Users Courses                                                            |        |        |
|                                                                              | 14 4   | 1 10 ~ |
| Heather Rippetoe                                                             |        |        |
| A Heather Rippetoe                                                           |        |        |
| (A) Heather Rippetoe                                                         |        |        |
| d Members                                                                    |        |        |
| There are currently no users or groups you have chosen to add to the sharing | group. |        |
| sign Permissions                                                             |        |        |

4. In the window that appears, you can search the organization for individuals by name or A# to add to a group. When you find the person you wish to add, select their name and then scroll down to edit permissions.

| Add Members                                                                         |  |
|-------------------------------------------------------------------------------------|--|
| There are currently no users or groups you have chosen to add to the sharing group. |  |
| Assign Permissions<br>→See comments from others<br>→Add comments                    |  |
| See assessments from others<br>Add assessments<br>Edit                              |  |
| Add Cancel                                                                          |  |

5. Scroll down to edit permissions for the individual user you wish to add. You can determine whether each individual you add is able to add, edit, or comment on ePortfolio contents. Click Add.

| dit Course ePortfolio Content Evaluation $\checkmark$   | Communication $\checkmark$ | Resources $\checkmark$ | Course Tools 🗸 | Help 🗸    | LOR      | More 🗸   |
|---------------------------------------------------------|----------------------------|------------------------|----------------|-----------|----------|----------|
| Portfolio My Items Explore Sharing Groups               |                            |                        |                |           |          | Settings |
| New Sharing Group                                       |                            |                        |                |           |          |          |
| Search For Q Show Search Options                        |                            |                        |                |           |          |          |
| Sharing Group 🔺                                         |                            |                        |                |           |          | Actions  |
| BUSN2330Instructors                                     |                            |                        |                |           |          |          |
| Example                                                 |                            |                        |                |           |          | ۵ 🕯      |
| Example ECED ePortfolio                                 |                            |                        |                |           |          | □ 1      |
| Example Sharing Grou                                    |                            |                        |                | Change lo | og       | □ 🕯      |
| Federal Work Study and Academic Scholarship Orientation | 0                          |                        |                |           | _        |          |
|                                                         |                            |                        |                |           | 20 per p | age 🗸    |

6. Once you have created your new Sharing Group, it will appear in the list. Notice that you also have additional options on the right hand sidebar to edit your sharing group. The icon with the window and exclamation mark will allow you to view the change log for the group. The trash can icon allows you to delete the group.

| AnnaTestCourse                     | iiii 🖂 💬 🔔 🛛 🛃 Anna Young 🐯                       |
|------------------------------------|---------------------------------------------------|
| Example ECED ePortfolio - Settings | ,                                                 |
| Name *                             |                                                   |
| Example ECED ePortfolio            |                                                   |
| Description                        |                                                   |
|                                    |                                                   |
| Sharing Group Members              |                                                   |
| Add Users                          |                                                   |
| Heather Rippetoe                   | View, Add/See Comments, Add/See Assessments, Edit |
|                                    | Edit user<br>permissions                          |
|                                    | Delete user                                       |
|                                    |                                                   |
|                                    |                                                   |
| 4                                  | ,                                                 |

7. If you click on your group from the "Sharing Groups" list, you can also edit user permissions here or delete a user from a group using the pencil and x icons on the right hand side of a user's name.

| Edit Course ePortfolio Content Evaluation $\sim$ Communication                               | on • Resources • | Course Tools 🗸 Help 🗸 | LOR More 🗸            |  |  |
|----------------------------------------------------------------------------------------------|------------------|-----------------------|-----------------------|--|--|
| ePortfolio My Items Explore Sharing Groups                                                   |                  | 🔅 Settings            | Search My Items Q     |  |  |
| + Add V 💿 New Presentation 🚊 New Collection                                                  | More Actions 🗸   |                       |                       |  |  |
| Filter by: Artifacts Collections View                                                        | Objectives       | Sort by:              |                       |  |  |
| Shared Unshared Subscribe to Item Activity                                                   |                  | MO                    | ainea: Newest first 🗸 |  |  |
| Edit                                                                                         |                  |                       |                       |  |  |
| Copy<br>My Grades Results June 2 9:29 AM                                                     |                  |                       | 1 🖓                   |  |  |
| My Competency Resu     Delete       June 2 9:29 AM     Export                                |                  |                       | 1 🍱                   |  |  |
| This is an example ref     Add to Collection                                                 |                  |                       | 1 ³                   |  |  |
| June 2 9:27 AM Associate Learning Objective Tags: education                                  |                  |                       |                       |  |  |
| Anna's Presentation June 2 9:04 AM A presentation of work from NSCC Tags: education teaching |                  |                       | 1 ³                   |  |  |
| Anna's Collection 🗸                                                                          |                  |                       | 1 🍱                   |  |  |

8. To share items like presentations with a Sharing Group, return to the "My Items" tab in ePortfolio. Click on the drop down arrow next to the item you wish to share and select "Share"

|                                    |                                                                                              | -                 |
|------------------------------------|----------------------------------------------------------------------------------------------|-------------------|
| Edit Course ePortfolio Cor         | Anna's Presentation - Sharing Settings ×                                                     | LOR More          |
| ePortfolio <u>My Items</u> Explore | Sharing List Add Users and Groups Send Invite                                                |                   |
| Add 🗸                              |                                                                                              |                   |
| Filter by: Artifacts Collec        | B         Edit Sharing Group         X                                                       | 9                 |
| Shared Unshared                    | Example ECED     ePortfolio                                                                  | dified: Newest fi |
| 10 items shown                     | Allow anyone with the Share URL to view the presentation (even outside of your organization) |                   |
| My Grades Result                   | Share URL: https://elearn.nscc.edu/d2l/eP/presentations/presentation_preview_popup.d2l?      |                   |
| June 2 9:29 AM                     | presId=600056                                                                                |                   |
| 📉 📥 My Competency I                | ✓ Hide Visibility Options                                                                    |                   |
| June 2 9:29 AM                     | Visibility                                                                                   |                   |
| - This is an example               | Always Visible                                                                               |                   |
| lune 2 0:27 AM                     | Always Hidden                                                                                |                   |
| Tags: education                    | Visible for specified date range                                                             |                   |
| Anna's Presentati                  | Has start Date                                                                               |                   |
| June 2 9:04 AM                     | Has Fod Data                                                                                 |                   |
| A presentation of v                | (= 6/9/2021 9:53 AM                                                                          |                   |
| Tags: education tea                |                                                                                              |                   |
| Anna's Collection                  | 4                                                                                            |                   |
|                                    | Close                                                                                        |                   |

9. In the "Sharing Settings" window that appears, you have the option to "Add Users and Groups." You can also check or uncheck the boxes on the left to allow or disallow sharing with users or groups. You also have the option to allow sharing of your contents with members outside the organization, using the provided URL. You also may change visibility settings to allow contents to only be visible to users or groups for a specified period of time. When you are done editing these settings, click Close.

| education X, teaching X                                                                                                    |  |  |  |  |  |
|----------------------------------------------------------------------------------------------------|--|--|--|--|--|
| What are tags?                                                                                                    |  |  |  |  |  |
| Deflections                                                                                                    |  |  |  |  |  |
| Reflections                                                                                                    |  |  |  |  |  |
| Select the associated reflections you want to display when this presentation is shared with others. What are reflections?                                |  |  |  |  |  |
| Display with presentation                                                                                                    |  |  |  |  |  |
| There are no reflections associated with this presentation.                                                                                              |  |  |  |  |  |
|                                                                                                    |  |  |  |  |  |
| Comments / Assessments                                                                                                    |  |  |  |  |  |
| When you select the check boxes for Comments and Assessments you allow users with sufficient permission to add comments, or assessment based on rubrics. |  |  |  |  |  |
| Allow others to add/view comments if they have sufficient normission                                                                                     |  |  |  |  |  |
| Allow others to add/view comments if they have sufficient permission                                                                                     |  |  |  |  |  |
| Allow others to add/view assessments if they have sufficient permission                                                                                  |  |  |  |  |  |
| Add Rubrics                                                                                                    |  |  |  |  |  |
| Add a rubric for                                                                                                    |  |  |  |  |  |
| Learning Objectives reviewers here                                                                                                    |  |  |  |  |  |
| Link this item with learning objectives to track evidence of your learning.                                                                              |  |  |  |  |  |
| Associate Learning Objectives                                                                                                    |  |  |  |  |  |
| Add learning objectives from the Competencies Structure in                                                                                               |  |  |  |  |  |
| D2L here                                                                                                    |  |  |  |  |  |
| There are currently no learning objectives for this item.                                                                                                |  |  |  |  |  |
|                                                                                                    |  |  |  |  |  |
|                                                                                                    |  |  |  |  |  |
|                                                                                                    |  |  |  |  |  |
| Save Close                                                                                                    |  |  |  |  |  |

10. If you edit individual items in "My Items" you can also add Rubrics or associated Learning Objectives that may aid members of your sharing group who are reviewing your ePortfolio contents. To do this, select Edit from the drop down arrow next to the item, then scroll down to find the option to "Add Rubrics" or "Associate Learning Objectives." You can also turn comments on your ePortfolio items on or off on this page.

You should have now successfully mastered the basics of creating a Sharing Group in ePortfolio and sharing items with other users. If you have any further questions or wish to discuss how to adapt the Sharing Groups function to the particular needs of your course or program, please reach out to <u>online.learning@nscc.edu</u>